## Handleiding aanmelden teams Jeugd Equipe Competitie

Om deel te kunnen nemen aan de Jeugd Equipe Competitie, kunt u als vereniging een team aanmelden op de website https://jec.knas.nl/. Dit wordt gedaan door het volgende stappenplan te doorlopen. Hier wordt vanuit gegaan dat u de KNAS reeds hebt laten weten wie de competitiecoördinator van uw club is via JEC@knas.nl. Dan beschikt deze nl. over de vereiste rechten.

- 1. Ga naar <u>https://jec.knas.nl/</u>.
- 2. Klik op "Login" in de blauwe balk. Hierna wordt u doorgelinkt naar een pagina waar u uw inloggegevens voor OnzeRelaties kunt invoeren.
- 3. Login met uw eigen gegevens op OnzeRelaties. Hierna wordt u terug gelinkt naar https://jec.knas.nl/.
- 4. Klik op "Beheer" in de blauwe balk.

Door competitiecoördinator van de vereniging

- 5. Klink op "Equipes" in de linker balk onder het kopje "Vereniging". NB: als u geen rechten heeft om de ledenadministratie van uw vereniging in te zien, dan zal dit kopje niet beschikbaar zijn voor u en kunt u geen equipe aanmaken. Mocht dit het geval zijn, neem dan contact op met de KNAS via competitie@knas.nl.
- 6. Klik op "Equipe Toevoegen".
- 7. Kies het wapen waarvoor u een equipe wilt aanmelden: sabel, floret of degen.
- 8. Kies de leeftijdscategorie: U11 of U14. U krijgt nu alle spelers te zien die op dat moment speelgerechtigd voor de leeftijdscategorie die u heeft geselecteerd.
- 9. Selecteer de spelers die u in de equipe wilt toevoegen.
- 10. Klik op de groene knop "Opslaan".

Als u de equipe heeft opgeslagen, staat deze in het overzicht bij "Equipes" onder het kopje "Vereniging". U heeft de equipe nu succesvol aangemeld voor de Jeugd Equipe Competitie. Als de equipe niet op deze plek staat, dan is de equipe onjuist opgeslagen.

Indien u een fout heeft gemaakt of op een later moment iemand wilt toevoegen aan een equipe, dan kunt u op stap 1 t/m 5 opnieuw doorlopen. Hier ziet u dan de equipes. U kunt op "Aanpassen" klikken onder het betreffende equipe en hier kunt u spelers (de)selecteren.

## Dispensatiespeler

De Jeugd Equipe Competitie is een laagdrempelige competitie voor iedereen die samen in een team gezellig een wedstrijd wil schermen tegen andere teams in de buurt. De competitie is vooral bedoeld voor kinderen die nog geen (of weinig) toernooitjes hebben geschermd. Het is vooral de bedoeling dat zoveel mogelijk kinderen in deze categorieën in aanraking komen met het schermen van wedstrijden en door dit in teamverband te doen hebben de kinderen daarnaast ook leuke sociale contacten en leren ze van elkaar. Om ervoor te zorgen dat zoveel mogelijk kinderen deel kunnen nemen aan de Jeugd Equipe Competitie, kan u als vereniging dispensatie aanvragen voor een kind dat anders net buiten de boot zou vallen, omdat er voor hem/haar geen team is of omdat hij/zij net te oud is om deel te nemen. Deze dispensatie geeft de speler in kwestie het recht om deel te nemen in een lagere leeftijdscategorie. Dispensatie kan alleen gegeven worden aan kinderen van 11 en 14 jaar voor respectievelijk de leeftijdscategorieën U11 en U14. De KNAS bepaalt op individuele basis of er dispensatie gegeven wordt aan een speler.

Als u een speler heeft geselecteerd die een **rood** leeftijdsgetal achter zijn/haar naam heeft, dan is hij/zij nog niet speelgerechtigd voor de betreffende leeftijdscategorie. Om dispensatie aan te vragen, kunt u het dispensatieformulier invullen via <u>deze link</u>.